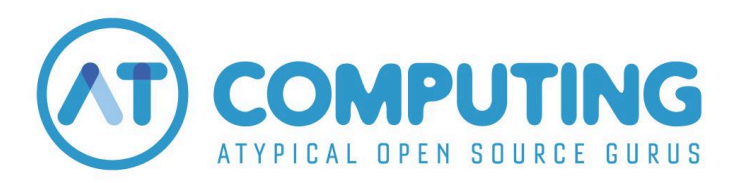

Did you receive a coupon for the AT Computing Academy? This instruction describes how to redeem it.

## Step 1: logging in

Browse to https://academy.atcomputing.nl/login

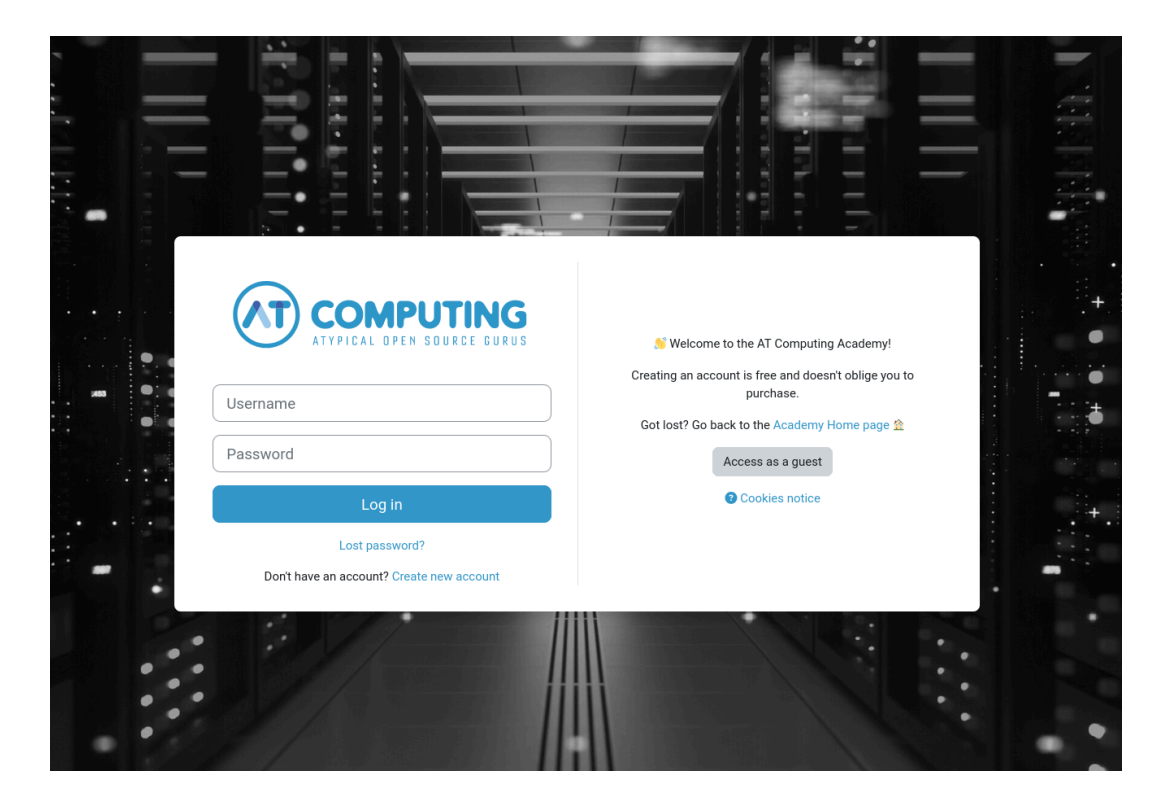

1) Log in with your existing account

You are now directed to your personal Dashboard page.

or

2) Click "Create new account" when you do not have an account yet.

|   | New account                                   |   |
|---|-----------------------------------------------|---|
|   |                                               |   |
|   | Username 🔮                                    | 1 |
|   |                                               |   |
|   | The password must have at least 16 characters |   |
|   | Password 🔒                                    |   |
|   |                                               |   |
|   | Email address 9                               |   |
|   |                                               |   |
| • |                                               |   |
|   | Email (again) 🔮                               |   |
|   |                                               |   |
|   | First name 1                                  |   |
|   |                                               |   |
|   | Last name 🜖                                   |   |
|   |                                               |   |
|   | City/town                                     |   |
|   |                                               |   |
| 1 | Country                                       |   |
|   | Netherlands                                   | ľ |
|   | Heureinando +                                 |   |
|   | Create my new account Cancel                  |   |
|   | Boguirad                                      |   |

*Fields marked by an exclamation mark are required. Note: the password should be a minimum of 16 characters long.* 

Fill out everything and click "Create my new account"

You'll directly receive an email containing an activation link. When you click the link, you are directly logged in to the learning platform.

Did you not receive an email? Please check your spam folder.

Click "Continue"

You are now directed to your personal Dashboard page.

## Step 2: Redeem a coupon

## Coupon Please enter your coupon code here: Submit Coupon

At the top of your Dashboard, there is a field where you can enter your unique coupon code. Apply the code by clicking *"Submit Coupon"*. You'll get instant access to the content corresponding to your coupon.